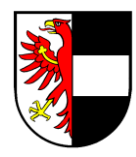

## Gemeinde Ulten Comune di Ultimo

Autonome Provinz Bozen Südtirol Provincia Autonoma di Bolzano-Alto Adige

Sachbearbeiterin/incaricato: Roswitha Staffler

☎ 0473 79 64 14
☑ roswitha.staffler@gemeinde.ulten.bz.it

Ulten, Ultimo, 20.04.2024

## Vorgangsweise zur Onlineeinschreibung zum Schulausspeisungsdienst der Gemeinde Ulten Schuljahr 2024/2025

Alle Schüler, die dieses Jahr die Schulausspeisung besuchen möchten, müssen online eingeschrieben bzw. für bereits eingeschriebene Schüler der Dienst muss erneuert werden.

https://rcpab.multiutilitycard.it/egov-mense/

- Anmeldung über **SPID** oder aktivierter Bürgerkarte, Lesegerät und PIN machen
- "Online Einschreibung" anklicken
- Sie finden eine Auflistung Ihrer Kinder, die in einer Schule in Ulten eingeschrieben sind
- Den grünen Button "Einschreibung" anklicken
- Bitte lesen Sie die Erklärung aufmerksam durch und bestätigen Sie die Durchsicht. Klicken Sie auf "Weiter"
- Sie finden nun die Informationen zur Schule. Falls diese richtig sind, mit "Weiter" bestätigen. Sollte die Schule falsch aufscheinen, ist die Anmeldung in der Schule nicht oder nicht korrekt erfolgt. Bitte wenden Sie sich in diesem Fall an die Schule
- Füllen Sie alle Daten aus, die mit einem \* gekennzeichnet sind und wählen Sie ganz unten die gewünschten Tage aus
- Im Falle von Allergien oder Unverträglichkeiten müssen Sie den eigenen Onlinebereich ausfüllen "Antrag auf Diätkost". Das ärztliche Zeugnis muss beigelegt werden. Änderungen oder Absetzungen von ärztlichen Zeugnissen, müssen hingegen über diesen Onlinebereich mitgeteilt werden
- Klicken Sie nun auf "Anmeldebestätigung" und bestätigen Sie mit "Ja". Wenn Sie auf "Nein" klicken, können Sie die eingegebenen Daten erneut überprüfen/ändern
- Es öffnet sich ein Fenster, klicken Sie auf "Ja", wenn Sie eine weitere

## Come procedere per l'iscrizione online al servizio refezione scolastica del Comune di Ultimo anno scolastico 2024/2025

Tutti alunni che vorranno utilizzare quest'anno la refezione scolastica, devono essere iscritti online risp. il servizio deve essere rinnovato per gli alunni già iscritti.

https://rcpab.multiutilitycard.it/egov-mense/

- Accedere o con **SPID** oppure con la carta servizi attivata, lettore e PIN
- Cliccare su "Iscrizione online-"
- Troverete un elenco di tutti i vostri figli iscritti a una scuola a Ultimo
- Cliccare sul button verde "iscrizione"
- Leggete attentamente la dichiarazione e confermate la lettura Cliccate su "Prosegui"
- Qui troverete le informazioni sulla scuola. Se sono giuste può cliccare su "Procedi". Qualora la scuola dovesse risultare sbagliata, l'iscrizione probabilmente non è stata ancora fatta o non è stata fatta correttamente. In questo caso rivolgetevi direttamente alla scuola
- Compilate eventuali dati mancanti, contrassegnati con un \* e seleziona i giorni desiderati in basso
- In caso di allergie o intolleranze, dovete compilare l'apposita sezione online "Richiesta dieta". Il certificato medico deve essere allegato. Aggiornamenti o revoche dei certificati medici dovranno essere comunicate tramite l'apposita area online
- Cliccate su "conferma iscrizione", e confermate con "Si". Se cliccate su "No", può nuovamente controllare o variare i dati
- Si apre una nuova finestra, cliccate su "Si" se volete proseguire con un'altra

Einschreibung/Erneuerung vornehmen möchten, auf "Nein", wenn Sie keine weitere Einschreibung/Erneuerung vornehmen möchten oder

- Fahren Sie mit den weiteren Eingaben f
  ür jedes zur Ausspeisung angemeldete Kind fort
- Klicken Sie auf "Logout", um die Online-Einschreibung zu verlassen

Für Fragen können Sie sich an **die Gemeinde Ulten – Frau Roswitha Staffler -** unter der Telefonnummer 0473 796414, e-Mail roswitha.staffler@gemeinde.ulten.bz.it wenden.

Im **Informationsbereich** finden Sie alle nötigen Informationen über Ihre Kinder.

Mit freundlichen Grüßen Stefan Schwarz Bürgermeister iscrizione/un altro rinnovo, "No" se non volete fare un'ulteriore iscrizione o rinnovo.

- Continuate come sopra con la compilazione dei dati per ogni alunno
- Cliccate su "Logout", per uscire dall'iscrizione online

Per domande può rivolgersi al Comune di Ultimo – Sig.ra Roswitha Staffler al numero telefonico 0473 796414, e-Mail roswitha.staffler@comune.ultimo.bz.it.

Nell'**area informativa** troverete tutte le informazioni necessarie riguardante i vostri bambini.

## digital signiertes Dokument

Unterschrift auf Dokument in Papierform nicht angebracht im Sinne des Art. 3 Gv.D. Nr. 39/1993 Originales elektronisches Verwaltungsdokument erstellt und aufbewahrt gemäß Vorschriften des Art. 71 Gv.D. Nr. 82/2005

Firma autografa omessa su documento in forma cartacea ai sensi dell'art. 3 D.Lgs. n. 39/1993

Documento amministrativo elettronico originale redatto e conservato secondo le prescrizioni dell'art. 71 D.Lgs. n.

82/2005